# ElmScan 5 USB" Quick Start

## 1. Install Drivers

Insert the software CD in your CD-ROM drive. The scan tool selection menu will automatically appear. Click on the icon labeled "ElmScan 5 USB":

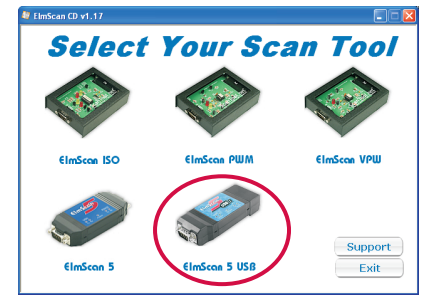

If the menu does not appear, click "Start  $\rightarrow$  **Run**", type D:\setup.exe (where D is the drive letter of your CD-ROM drive), and click OK.

The software selection menu will appear. Click on the driver link for your operating system and follow the prompts to install the drivers:

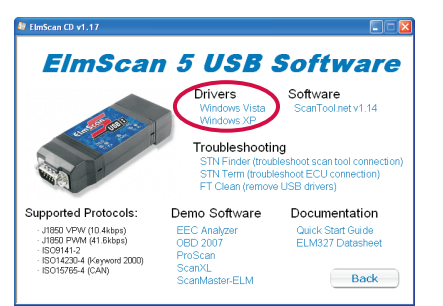

# 2. Connect scan tool to the PC

Connect ElmScan 5 USB to your PC's USB port using the USB cable (steps A & B).

### 3. Locate the diagnostic connector

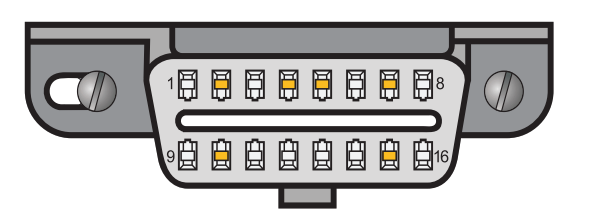

The 16-pin D-shaped diagnostic link connector (DLC) should be located in the passenger or driver's compartment in the area bounded by the driver's end of the instrument panel to 300 mm (~1 ft) beyond the vehicle centerline, attached to the instrument panel and easy to access from the driver's seat. The preferred location is between the steering column and the vehicle centerline.

# 4. Connect scan tool to the DLC

Follow connection diagram (directly below) to connect ElmScan 5 USB to the diagnostic connector using the OBD-II cable (steps C & D).

# 5. Identify the COM port

Click the "STN Finder" link:

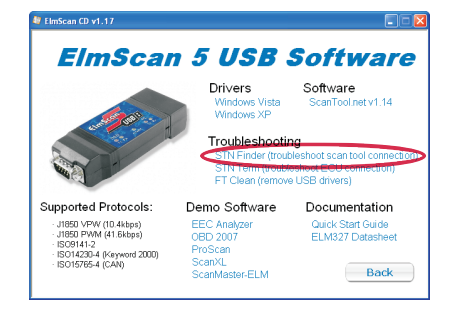

The STN Finder dialog will appear. Click "Start" and record the COM port number and baud rate where a scan tool is found:

| 5                | 🕇 Scan Tool Finder 1.0.0.5                                                                                                    |  |  |  |
|------------------|----------------------------------------------------------------------------------------------------|--|--|--|
| $\left( \right)$ | = Retrieving list of available COM ports: =<br>COM5<br>= Attempting to connect at <mark>38400 baud</mark> =<br>Looking on <mark>COM5</mark> found scan too! |  |  |  |
|                  | = Attempting to connect at 9600 baud =<br>Looking on COM5nothing                                                                                            |  |  |  |
|                  | End of search.                                                                                                    |  |  |  |
| [Start]]         |                                                                                                    |  |  |  |
|                  | Copyright 2008 ScanTool.net, LLC                                                                                                    |  |  |  |

Continued on reverse side

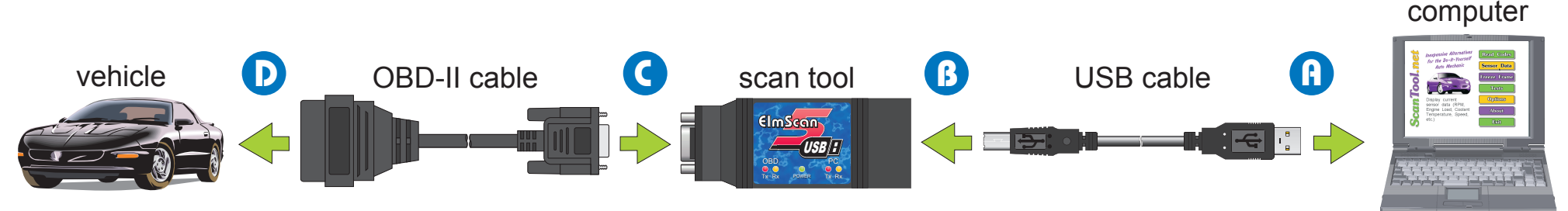

ScanTool.net

#### 6. Install ScanTool.net Software

Click on "ScanTool.net (Windows)", and follow the prompts to install the software:

| <b>ElmS</b> cal                                                                                            | n 5 USB                                                                                        | Software                                                                                                    |
|----------------------------------------------------------------------------------------------------|------------------------------------------------------------------------------------------------|----------------------------------------------------------------------------------------------------|
|                                                                                                    | Drivers<br>Windows Vista<br>Windows XP<br>Troubleshootii<br>STN Tem (troub)<br>STN Tem (troub) | Software<br>ScanTool net v1.14<br>bleshoot scan tool connection)<br>leshoot ECU connection)<br>e USB drivers) |
| Supported Protocols:                                                                                       | Demo Software                                                                                  | Documentation                                                                                                 |
| J1850 VFW (10.4kbps)<br>J1850 FWM (41.6kbps)<br>ISO9141-2<br>ISO14230-4 (Keyword 2000)<br>ISO15765-4 (CAN) | EEC Analyzer<br>OBD 2007<br>ProScan<br>ScanXL                                                  | Quick Start Guide<br>ELM327 Datasheet                                                                         |

After clicking the "Finish" button, the "Program Options" menu will appear. Select the COM port and baud rate you recorded in step 5, then click "Save":

| ScanTool.net 1.14                                        |                                                                                                    |                                                                               |
|----------------------------------------------------------|----------------------------------------------------------------------------------------------------|-------------------------------------------------------------------------------|
| Inexpension<br>for the<br>Autor<br>Roll mover<br>see the | Program Options           System Of Measurements:           •           •           •           •           •           •           •           •           •           •           •           •           •           •           •           •           •           •           •           •           •           •           •           •           •           •           •           •           •           •           •           •           •           •           •           •           •           •           •           •           •           •           •           •           •           •           •           •           •           •           • | iead Codes<br>iensor Data<br>reeze Frame<br>Tests<br>Options<br>About<br>Exit |

ScanTool.net v1.14 is now set up and ready for use.

# Troubleshooting

#### COM Port number is set higher than 8

Follow these instruction to reset your COM port number to a value between 1 and 8.

Click the "Start" button.

**Windows XP users:** click "Run..." then type "devmgmt.msc" in the Run box and press Enter.

Windows Vista users: type "devmgmt.msc" in the search box and press Enter

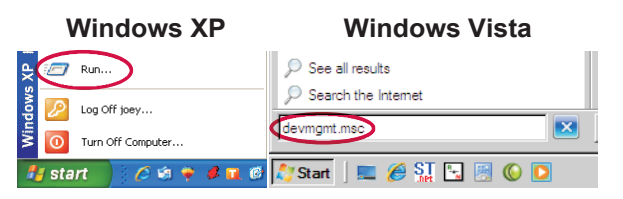

The Device Manager will appear. Under this view, expand "Ports (COM & LPT)" then **right-click** "USB Serial Port (COMx)" and click "Properties":

| 🚇 Device Manager                                                                                                 |                                       |
|----------------------------------------------------------------------------------------------------|---------------------------------------|
| File Action View Help                                                                                            |                                       |
| ← →   🗉   🖆 🚑   😫   🌉                                                                                            | 🕿 🐹 👧                                 |
| B     B     Network adapters     Ports (COM & LPT)     USB Serial Port (COM5)                                    |                                       |
| <ul> <li>■ ♠ Processors</li> <li>● ♦ SCSI and RAID controllers</li> <li>● Ø Sound, video and game con</li> </ul> | Update Driver<br>Disable<br>Uninstall |
| <ul> <li>➡ Storage volumes</li> <li>➡ ♥ System devices</li> <li>➡ ♥ Universal Serial Bus control</li> </ul>      | Scan for hardware changes             |
| Opens propert                                                                                                    |                                       |

The USB Serial Port (COMx) Properties dialog will appear. Click the "Port Settings" tab, then click the "Advanced..." button:

| General | Port Settings | Driver Details   |              |             |
|---------|---------------|------------------|--------------|-------------|
|         |               |                  |              |             |
|         |               | Bits per second: | 9600         | ~           |
|         |               | Data bita        | 0            |             |
|         |               | D'ata bits:      | 8            | ×           |
|         |               | Parity:          | None         | ~           |
|         |               | Stop bite:       | 1            |             |
|         |               | Stop bits.       | L            | ~           |
|         |               | Flow control:    | None         | *           |
|         |               | -                |              |             |
|         |               | Adv              | vanced Resto | re Defaults |
|         |               |                  |              |             |
|         |               |                  |              |             |
|         |               |                  |              |             |
|         |               |                  |              |             |
|         |               |                  |              |             |
|         |               |                  |              |             |
|         |               |                  |              |             |

The "Advanced Settings for COMx" dialog will appear. Use the "COM Port Number" drop down box to select a COM port number between COM1 and COM8:

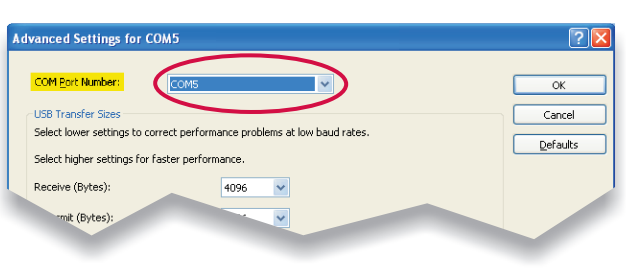

ScanTool.net

After changing the COM port, launch ScanTool.net v1.14, click the "Options" button and select the COM port.

To launch ScanTool.net v1.14 click "Start  $\rightarrow$  Programs  $\rightarrow$  OBD-II Software  $\rightarrow$  ScanTool.net  $\rightarrow$  ScanTool.net v1.14 for Windows".

# Technical support

Should you run into problems, technical support is just a click away:

- Knowledgebase contains answers to the most commonly asked questions, general information about OBD-II, and troubleshooting information.
- Forum allows you to share information and get support from other ElmScan 5 users.
- Web Support submit a request for help to our team of technical support representatives.

All of the above resources can be accessed from our website: <u>www.ScanTool.net</u>